## **實習生教學數位管理系統** 閱讀網路課程操作及說明

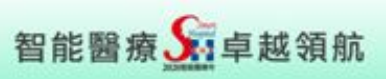

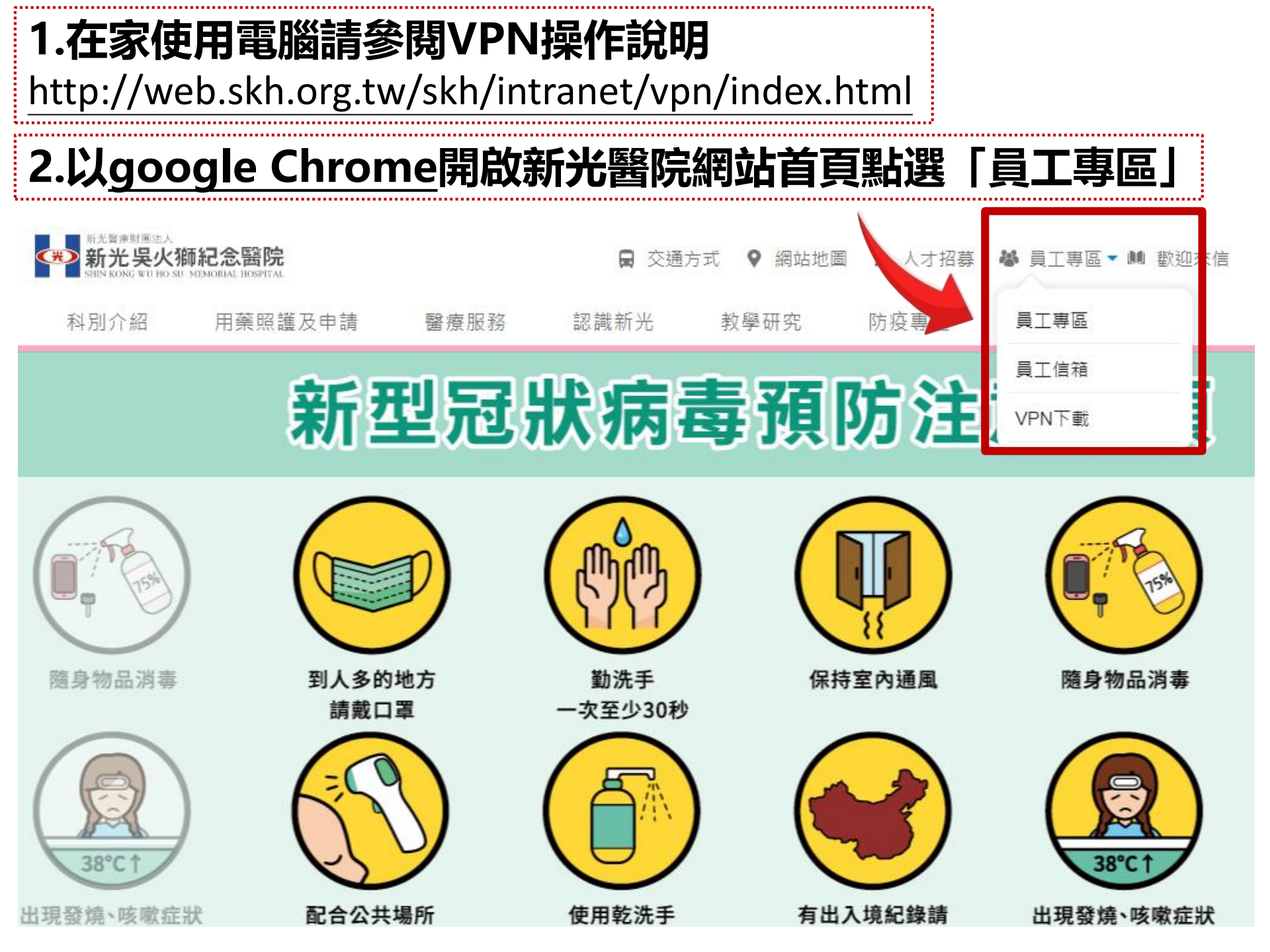

## 光無所不在 心與您同在

## 輸入實習帳號(9Nxxxxx) 密碼(身份證字號)英文大寫

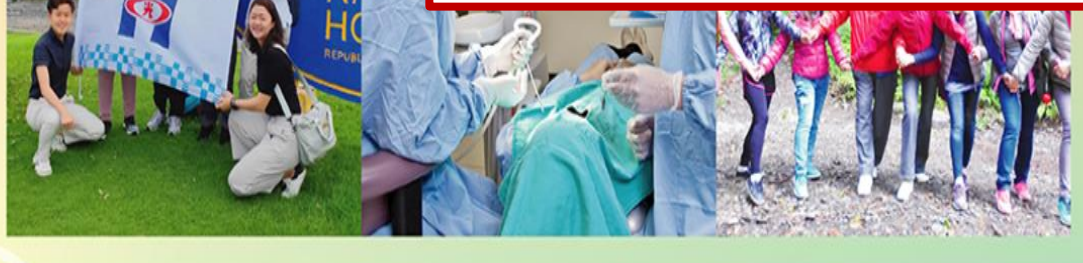

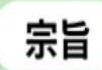

以病人為中心。 以優質醫療服務回饋社會。 培育優秀專業人才。 創新醫學研究。

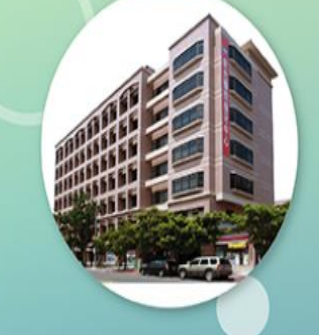

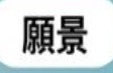

秉持「專業、熱忱、服務」的精神, 提升全民的「健康、希望、幸福」, 發展醫療特色,成為最受信賴的醫學中心。

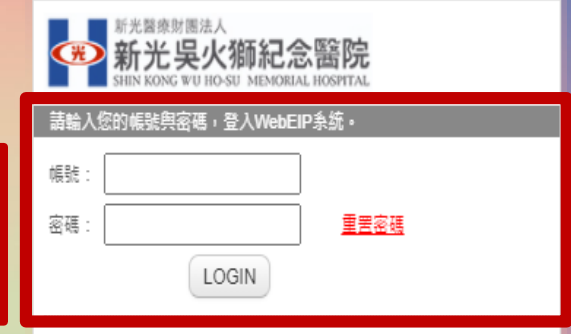

| ■酱版員工專區         |  |
|-----------------|--|
| ▋基層醫療共用         |  |
| ☑員工E-mail       |  |
| 隔離信件            |  |
| Cffice365       |  |
| ♥VPN連線程式&操作手冊下載 |  |
| ☑新進人員職前訓練       |  |
| ◙員工申訴暨性騷擾防治信箱   |  |
| ♥圖書館首頁          |  |

| * *                                                                                                    | 新光吳火獅紀念醫院<br>新光吳火獅紀念醫院<br>新聞 新聞 新聞 新聞 新聞 新聞 新聞 新聞 新聞 新聞 新聞 新聞 新聞 新 |            |              |                                                                                  |                               |              |     |                                              | 🔺 🛛 🗩 🖬 🙆 | Welcome,<br>林娟秀(9N |
|----------------------------------------------------------------------------------------------------|--------------------------------------------------------------------|------------|--------------|----------------------------------------------------------------------------------|-------------------------------|--------------|-----|----------------------------------------------|-----------|--------------------|
| 🌡 個人助理                                                                                                    | 🚱 醫療資訊專區                                                           | 🚱 行政管理專區   | 圖 人資管理專區     | 🔇 教育研究事區                                                                         |                               | 女/72         | 厶   | 四次市厅                                         | ]         |                    |
|                                                                                                    | ◎ 癌症品質管理系統                                                         | ● 行政管理系統   | 😪 醫師排班系統     | ● 教学數位管理系統                                                                       | ₩文件管理系                        | 字X F         | Ę   | <b>'                                    </b> | 2         |                    |
| 🕒 檔案分享                                                                                                    |                                                                    | 🚱 官網維護系統   | ☑ 人資管理系統     | 🕃 研究計畫管理系統                                                                       | 😪 滿意度調查                       |              |     | 1                                            |           |                    |
| 🔽 待辦事項                                                                                                    |                                                                    | 🕥 通報事件管理系統 |              | ◎人體試驗管理系統                                                                        | 🔇 電子簽核系統                      |              |     | $\checkmark$                                 | ▼ 新信付耕争項  |                    |
| 🔍 訊息通知                                                                                                    |                                                                    |            |              | 🚱 著作管理系統                                                                         |                               | 土ヶ段目         | 3/4 | 一合なて田之した                                     |           |                    |
| 營個人群組                                                                                                    |                                                                    |            |              |                                                                                  |                               | 教学!          | ξX  | 1216 理杀統                                     |           |                    |
| ለ 首頁分頁管理                                                                                                    |                                                                    |            |              |                                                                                  |                               |              |     |                                              | J         |                    |
| of 条統參數設定                                                                                                    |                                                                    |            |              |                                                                                  |                               |              |     |                                              |           |                    |
| of 管理權限設定                                                                                                    |                                                                    |            |              |                                                                                  |                               | ant.         |     |                                              |           |                    |
| 42 額外通知設定                                                                                                    |                                                                    |            |              |                                                                                  | Ì                             | <u>1991X</u> |     |                                              |           |                    |
| 44 <sup>4</sup> 功能設定                                                                                                    |                                                                    |            |              |                                                                                  |                               |              | •   |                                              |           |                    |
| 129                                                                                                    |                                                                    |            | (C)2009-2014 | NewType Software Systems C                                                       | o., Ltd. All Rights Reserved. |              |     |                                              |           |                    |
| ● 收供庫 (1)                                                                                                    |                                                                    |            |              |                                                                                  |                               |              |     | <b>炭</b> 宮容料 ○ ◆                             |           |                    |
| 9 收件匣(1)<br>寄件人                                                                                                    | 主旨                                                                 |            | 寄件日期         |                                                                                  |                               |              |     |                                              |           |                    |
| 毛禮婷(R001615)                                                                                                    | 【提醒】全院非醫師人員在                                                       | 職教育訓練課程,提醒 | 2019/8/7     | 目前位置: <u>Root</u> / <u>知</u>                                                     | 識館                            |              |     |                                              |           |                    |
| 事項諸參閱~人力資源部人力發展課                                                                                                    |                                                                    |            |              | <ul> <li>【知識館】</li> <li>目前共有 28 筆子類別資料匣。左側目錄清單可點單展開;點選「開啟」按鈕可檢視該資料夾內容</li> </ul> |                               |              |     |                                              |           |                    |
|                                                                                                    |                                                                    |            |              | 109年度醫學中心評鑑                                                                      | t                             |              |     | <b>B</b> R                                   |           |                    |
|                                                                                                    |                                                                    |            |              | <u>年度衛生督導考核</u>                                                                  | r# 10.                        |              |     | 間段                                           |           |                    |
| 🕰 福委會專區                                                                                                    |                                                                    |            |              | 🕫 感染管制專區                                                                         |                               |              |     | ☎ 決策輔助工具(PDA)                                |           |                    |
|                                                                                                    |                                                                    | 檔案資料       | <u>م</u>     |                                                                                  | 檔案資                           | 料 ( (        | م î | 檔案資料                                         | Q 1       |                    |
| 目前位置: <u>Root</u>                                                                                                    | 福委會專區                                                              |            |              | 目前位置: <u>Root</u> / 威                                                            | <u> </u>                      |              |     | 目前位置: Root / <u>決策輔助工具(PDA)</u>              |           |                    |
| ここで、「日本の日本の日本の目標は「「日本の日本の目標は「「日本の日本の目標では「日本の日本の目標では「日本の日本の目標では「日本の日本の目標では「日本の日本の目標では「日本の日本の目標では「日本の日本の日本の日本の日本の日本の日本の日本の日本の日本の日本の日本の日本の日 |                                                                    |            |              | ▶ 【 感染管制專區】<br>目前共有4筆子類別資料匣。左側目錄清單可點學展開;點燈「開啟」按鈕可被視該資料<br>來內容                    |                               |              |     | 「開啟」按鈕可檢視該資料                                 |           |                    |